## **Accessing Support on the iPhone App**

07/24/2024 11:54 am EDT

Similar to the **Support** option at the bottom of the web version of DrChrono, you can access our Support Center on the EHR application.

1. Tap the Account option in the bottom toolbar and tap Help in the menu.

| III Verizon 奈           | 11:28 AM            |       | 79% 🔲   |
|-------------------------|---------------------|-------|---------|
|                         | Settings            |       |         |
| Speech-to-Text Settings |                     |       | >       |
| Square Payment Settings |                     |       | >       |
| Push Notificat          | ions                |       | >       |
| Appearance              |                     |       | >       |
|                         |                     |       |         |
| Help                    | -                   |       |         |
| Pricing Plans           |                     |       | >       |
| Terms of Serv           | ice                 |       | >       |
|                         |                     |       |         |
|                         | Log Out             |       |         |
|                         |                     |       |         |
|                         |                     | •     |         |
| Version: 11.0.69        |                     |       |         |
| Appointments Patien     | o 🖂<br>nts Messages | Tasks | Account |

2. You can search for an article, or submit a ticket to our team by selecting the compose (

C1

) icon in the top right.

| ×                                 | Help                      |           |
|-----------------------------------|---------------------------|-----------|
| Q Search                          |                           |           |
| Customer Supp                     | oort                      |           |
| Contacting Sup                    | port                      |           |
| How do I submit                   | a support ticket?         |           |
| How do I get hel                  | p as a DrChrono user?     |           |
| Finding Help wh                   | ile in DrChrono           |           |
| Live Chat                         |                           |           |
| Live Chat Suppo                   | ort                       |           |
| Live Chat FAQs                    |                           |           |
| My Account                        |                           |           |
| My Account Bill                   | ing                       |           |
| How to make or<br>DrChrono invoic | update payment metho<br>e | od for my |
| Account Billing F                 | AQs                       |           |

3. Tap **Start a New Conversation**. Fill out the message including any relevant information and description of the issue. You can also attach relevant files and screenshots using the paper clip icon on the left side. Tap **Send** when finished. Replies will be sent to the email on file for your account.

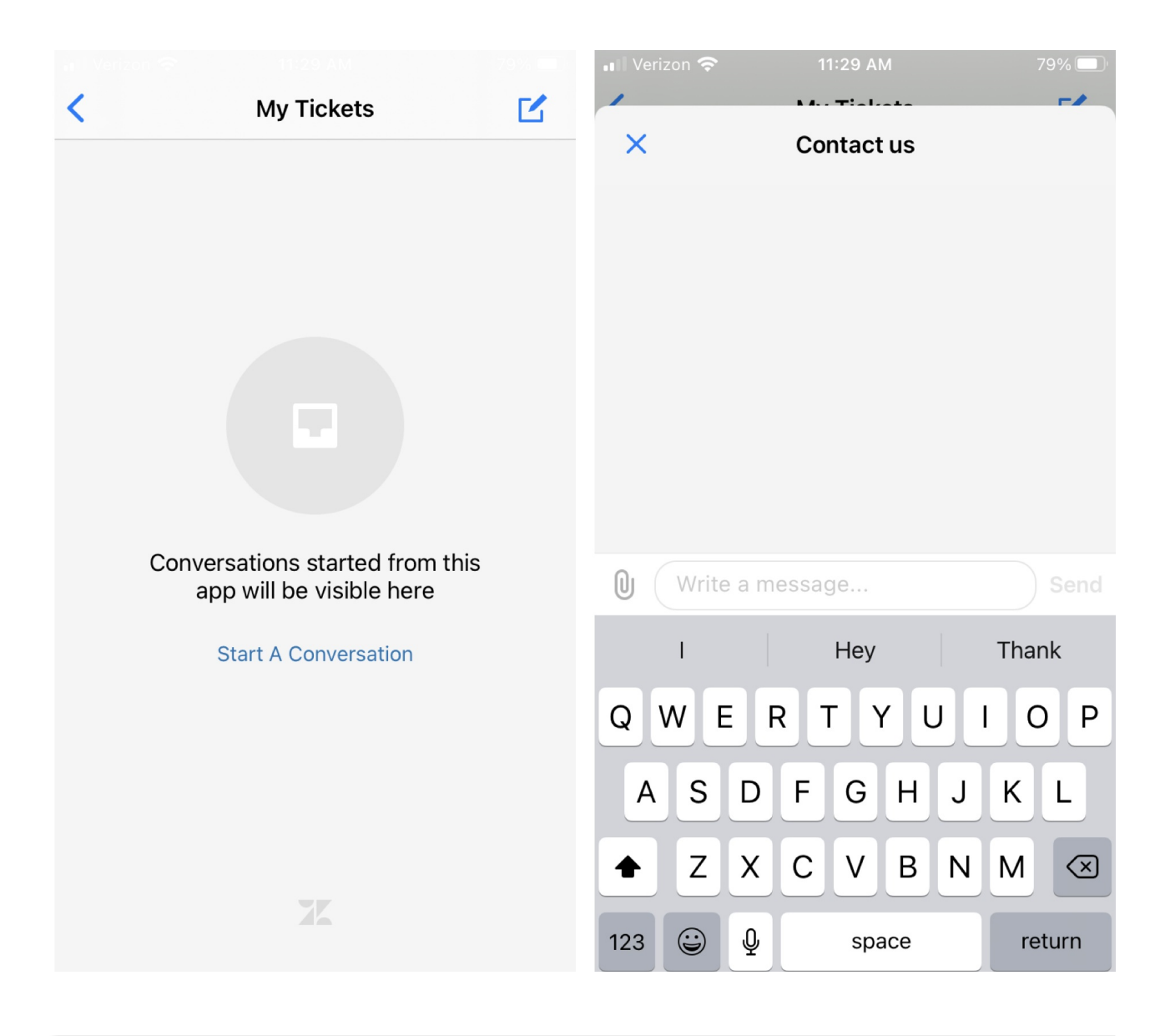